#### Oracle<sup>®</sup> Hospitality Cruise Shipboard Property Management System Fargo HDP5000 Printer Installation Guide Release 7.30.872 E83930-01

April 2017

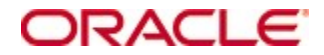

Copyright © 1995, 2017 Oracle and/or its affiliates. All rights reserved.

This software and related documentation are provided under a license agreement containing restrictions on use and disclosure and are protected by intellectual property laws. Except as expressly permitted in your license agreement or allowed by law, you may not use, copy, reproduce, translate, broadcast, modify, license, transmit, distribute, exhibit, perform, publish, or display any part, in any form, or by any means. Reverse engineering, disassembly, or decompilation of this software, unless required by law for interoperability, is prohibited.

The information contained herein is subject to change without notice and is not warranted to be error-free. If you find any errors, please report them to us in writing.

If this software or related documentation is delivered to the U.S. Government or anyone licensing it on behalf of the U.S. Government, then the following notice is applicable:

U.S. GOVERNMENT END USERS: Oracle programs, including any operating system, integrated software, any programs installed on the hardware, and/or documentation, delivered to U.S. Government end users are "commercial computer software" pursuant to the applicable Federal Acquisition Regulation and agency-specific supplemental regulations. As such, use, duplication, disclosure, modification, and adaptation of the programs, including any operating system, integrated software, any programs installed on the hardware, and/or documentation, shall be subject to license terms and license restrictions applicable to the programs. No other rights are granted to the U.S. Government.

This software or hardware is developed for general use in a variety of information management applications. It is not developed or intended for use in any inherently dangerous applications, including applications that may create a risk of personal injury. If you use this software or hardware in dangerous applications, then you shall be responsible to take all appropriate fail-safe, backup, redundancy, and other measures to ensure its safe use. Oracle Corporation and its affiliates disclaim any liability for any damages caused by use of this software or hardware in dangerous applications.

Oracle and Java are registered trademarks of Oracle and/or its affiliates. Other names may be trademarks of their respective owners.

Intel and Intel Xeon are trademarks or registered trademarks of Intel Corporation. All SPARC trademarks are used under license and are trademarks or registered trademarks of SPARC International, Inc. AMD, Opteron, the AMD logo, and the AMD Opteron logo are trademarks or registered trademarks of Advanced Micro Devices. UNIX is a registered trademark of The Open Group.

This software or hardware and documentation may provide access to or information on content, products, and services from third parties. Oracle Corporation and its affiliates are not responsible for and expressly disclaim all warranties of any kind with respect to third-party content, products, and services. Oracle Corporation and its affiliates will not be responsible for any loss, costs, or damages incurred due to your access to or use of third-party content, products, or services.

# Contents

| Fig | gures     |                                                            | 4  |
|-----|-----------|------------------------------------------------------------|----|
| Pr  | eface     |                                                            | 5  |
|     | Audienc   | e                                                          | 5  |
|     | Custome   | er Support                                                 | 5  |
|     | Docume    | ntation                                                    | 5  |
|     | Revisio   | n History                                                  | 5  |
| Pr  | erequisit | e, Supported Systems, and Compatibility                    | 6  |
|     | Prerequ   | iisites                                                    | 6  |
|     | Suppor    | ted Operating Systems                                      | 6  |
|     | Compa     | tibility                                                   | 6  |
| 1.  | Printer,  | Driver and Firmware Installation                           | 7  |
|     | 1.1.      | Installing Printer Driver                                  | 7  |
|     | 1.2.      | Installing the Firmware                                    | 8  |
|     | 1.3.      | Installing Ethernet Driver                                 | 9  |
|     | 1.1.      | 1. Adding an Encoder Instance                              | 9  |
|     | 1.1.      | 2. Editing Encoders Information                            | 10 |
|     | 1.1.      | 3. Installing CardMan Synchronous API                      | 11 |
|     | 1.1.      | 4. Installing CT-API Driver                                | 12 |
| 2.  | Printer S | Setup                                                      | 13 |
|     | 2.1.      | Configuring Printer Setting to Encode Magnetic Stripe Card |    |
|     | 2.2.      | Configuring Printer Setting to RFID Card                   | 14 |
| 3.  | Manage    | ment and Report Setup                                      | 15 |
|     | 3.1.      | Configuring the Hardware for Magnetic Stripe Card          | 15 |
|     | 3.2.      | Configuring the Hardware for RFID Card                     | 15 |
|     | 3.3.      | Setting Up Report for Magnetic Stripe Card                 |    |

# Figures

## Preface

The Fargo HDP 5000 printer not only prints high quality image, it also encodes information on Radio Frequency ID (RFID) and normal magnetic cards.

This document describes the installation and usage of Fargo HDP 5000 Printer.

#### Audience

This document is intended for application specialist and users of Oracle Hospitality Cruise Shipboard Property Management System (SPMS).

### **Customer Support**

To contact Oracle Customer Support, access My Oracle Support at the following URL: https://support.oracle.com

When contacting Customer Support, please provide the following:

- Product version and program/module name
- Functional and technical description of the problem (include business impact)
- Detailed step-by-step instructions to re-create
- Exact error message received and any associated log files
- Screen shots of each step you take

#### Documentation

Oracle Hospitality product documentation is available on the Oracle Help Center at http://docs.oracle.com/en/industries/hospitality/

#### **Revision History**

| Date       | Description of Change |
|------------|-----------------------|
| April 2017 | Initial publication.  |

# Prerequisite, Supported Systems, and Compatibility

#### Prerequisites

Installing a device with a correct version of firmware and driver is essential. Please obtain latest driver and firmware from hardware provider.

- Fargo HDP 5000 Software Installation CD
- FargoPrinterSDK14.dll
- Management.exe
- Administration.exe

Download the following from OMNIKEY website.

- OMNIKEY 5121 Ethernet Driver.exe
- CardMan\_Synchronous\_APR\_V1\_1\_1\_.exe
- CT-API\_V4\_0\_3\_0.exe

#### **Supported Operating Systems**

Microsoft Windows 7 - 32-bit System/x64-bits System

### Compatibility

SPMS version 7.30.800 or later. For customer operating on version below 7.30.800, database upgrade to the recommended or latest version is required.

## 1. Printer, Driver and Firmware Installation

Installing the correct driver is essential for the printer to work as it should be.

## 1.1. Installing Printer Driver

- 1. Close all running programs and insert the Software Installation CD into your PC.
- 2. At the HDP5000 Card Printer Installation Wizard screen, click Next.

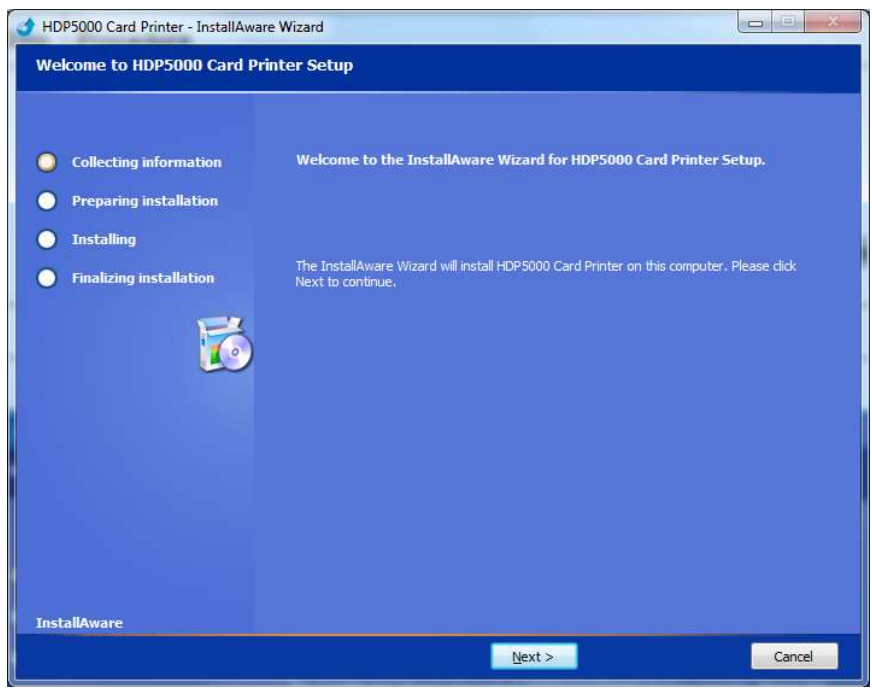

Figure 1-1 - Driver Installation Welcome Screen

3. At the License Agreement screen, read and accept the license agreement, then click Next.

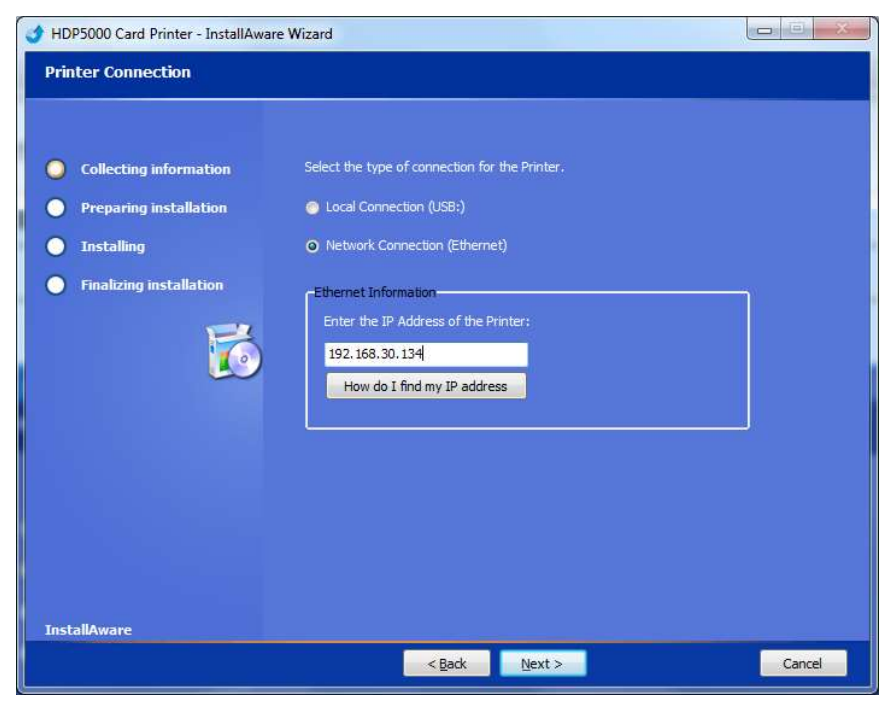

Figure 1-2 - Printer Connection Type

- 4. At the Printer Connection screen, select the Local Connection type **as Network Connection**, enter the **IP Address** of the printer.
- 5. Click **Next** to begin the installation.
- 6. At the HDP5000 Card Printer Setup Complete screen, click **Finish** and reboot the PC.

### 1.2. Installing the Firmware

The firmware version determines the operability of the device, and below steps shall guide you into applying the correct firmware version. See *Prerequisites* page for certified firmware version.

1. Select FargoSDK.exe from the Software Installation CD.

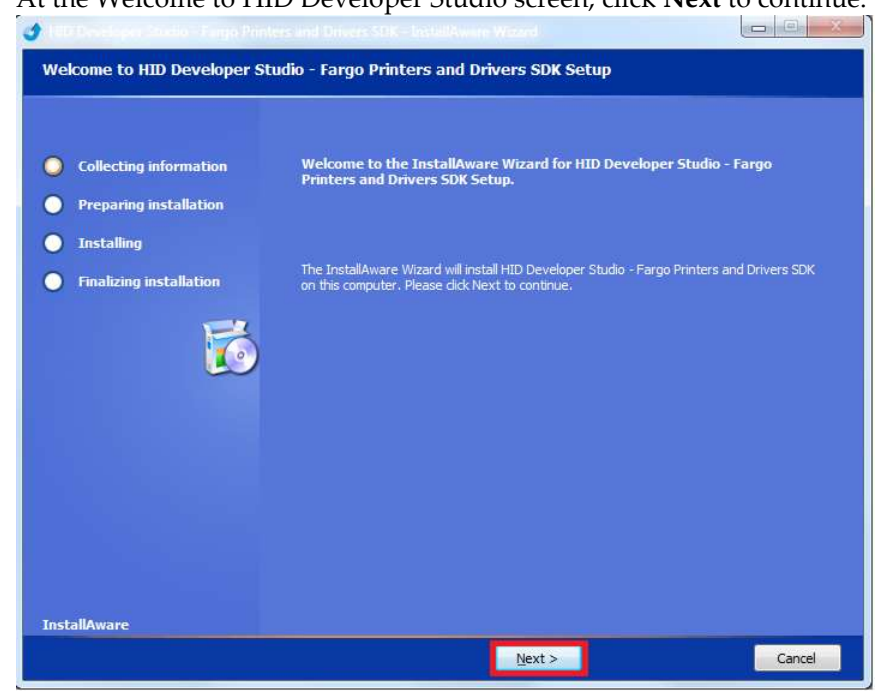

2. At the Welcome to HID Developer Studio screen, click Next to continue.

Figure 1-3 - Welcome to HID Developer Studio screen

- 3. At the License Agreement screen, read and accept the license agreement, then click Next.
- 4. At Ready to Install screen, click Next to proceed with the installation.
- 5. At the HID Developer Studio... SDK Setup Complete screen, click **Finish** to complete the installation.

If you receive an error "FargoCardMove → ActiveX Component error" when performing the RFID Card printing, manually register the FargoPrinterSDK14.dll

## 1.3. Installing Ethernet Driver

Additional Ethernet Driver for RFID is required for RFID card encoding.

- 1. Select OMNIKEY 5121 Ethernet Driver.exe from the Software Installation CD.
- 2. At the Welcome to OMNIKEY 5121 Ethernet Driver Setup screen, click Next to continue.
- 3. At the Ready to Install screen, click **Next** to proceed with the installation.
- 4. At the OMNIKEY 5121 Ethernet Driver Setup Complete screen, click **Finish** to complete the installation.

#### 1.1.1. Adding an Encoder Instance

1. Run the OMNIKEY 5121 Ethernet Drive Utility to add an encoder. The Utility is located at the Windows Startup, Program Folder of the PC.

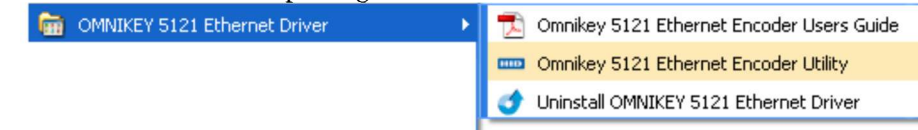

2. In the OMNIKEY 5121 Ethernet Encoder Utility screen, select Add from the File Menu.

| • |
|---|
|   |
|   |
|   |
|   |
|   |

Figure 1-4 - Adding New Encoder

3. Enter the IP Address of the printer/encoder or select an installed printer instance to link the encoder to and then click **OK** to add the instance.

| Use IP Address     |  |
|--------------------|--|
| O Use Printer Name |  |
|                    |  |

Figure 1-5 - Encoder IP Address

- 4. Select the Encoder OMNIKEY 5x21 CL-0 from the drop-down list and then click Connect.
- 5. At the message prompt to restart the PC, select **Yes** to continue.
- 6. Return to the Ethernet Encoder Utility and confirm the encoder Serial Number displayed under 'Select Encoder' field and the Reader Status is 'Request Succeeded'.

The Reader Status shows 'Encoder Busy' if another PC is connected to the encoder.

| <u>File</u> <u>H</u> elp         | <u>File</u> Help               |
|----------------------------------|--------------------------------|
| Select Encoder:                  | Select Encoder:                |
| OMNIKEY 5x21 LAN A9999999-CL 0 - | OMNIKEY 5x21 LAN A9999999-CL 0 |
| Connect Disconnect               | Connect Disconnect             |
| Reader Status                    | Reader Status                  |
| Encoder Busy                     | Request Succeeded              |
|                                  |                                |

Figure 1-6 - Ethernet Encoder Utility Connection

#### 1.1.2. Editing Encoders Information

When an encoder IP Address has changed, you are required to modify the encoder IP Address.

1. Select the **Encoder** from the drop-down list.

| Eile <u>H</u> e                | lp                          |                                        |       |       |
|--------------------------------|-----------------------------|----------------------------------------|-------|-------|
| Select Enc                     | oder:                       |                                        |       |       |
| MNIKEY                         | 5x21 LAN AS                 | 9999999-CL                             | 0     |       |
| Broadcom<br>DMNIKEY<br>DMNIKEY | Corp Contact<br>5x21 LAN AS | ed SmartCar<br>9999999 0<br>9999999 CL | d 0 - | <br>- |
| Reader S                       | tatus<br>est Succ           | eeded                                  |       | <br>  |
|                                |                             | Befr                                   | eh    | <br>  |

Figure 1-7 - Encoder Information

2. Select Edit Selected Encoder from the File Menu.

| File | Help                                     |            |
|------|------------------------------------------|------------|
|      | Add New Encoder<br>Edit Selected Encoder |            |
|      | Exit                                     |            |
|      | Connect                                  | Disconnect |
| Re   | equest Succeeded                         |            |
| Ē    | Refrest                                  | 1          |

Figure 1-8 - Editing Encoder Information

3. Enter the new IP Address or change the printer name and then click **OK** to save.

#### 1.1.3. Installing CardMan Synchronous API

This API installation is required to obtain the scardsyn.dll for RFID encoding to be performed in SPMS.

- 1. Run CardMan\_Synchronous\_APR\_V1\_1\_1\_.exe
- 2. Click the **Setup.exe** to execute the installation.
- 3. At Welcome to the CardMan Synchronous API Setup Program screen, click Next.
- 4. Check the **DLL's** checkbox at the Component Selection window and then click **Next** to proceed.

| 1 | Installation Options                                                                             |                 |
|---|--------------------------------------------------------------------------------------------------|-----------------|
|   |                                                                                                  |                 |
|   | ■ SDK<br>■ DLLs                                                                                  | 0 K<br>64 K     |
|   | Description<br>This componet is necessary for building own<br>applications based on this add-on. | Change          |
|   | Space Required:<br>Space Available:                                                              | 64  <br>2096832 |

Figure 1-9 - CardMan Synchronous API Installation

5. On the Setup Complete screen, click **Finish** to complete the installation.

If you receive a 'scarsyn.dll' error when performing the RFID Card printing, manually register the scardsyn.dll to C:\windows\system32 folder.

#### 1.1.4. Installing CT-API Driver

The OMNIKEY Reader requires the CT-API Driver to be installed prior to reading encoded cards.

- 1. Run the **CT-API\_V4\_0\_3\_0.exe**. The program performs a reader check to ensure the appropriate PC/SC driver is installed.
- 2. At the Reader Check screen, click **Yes** to continue.
- 3. At the Welcome screen, click Next to install.
- 4. At the Save the CT-API Configuration screen, then click **OK** to close.

| D | Your CT-API based application maybe needs following configuration<br>data : |
|---|-----------------------------------------------------------------------------|
|   | OMNIKEY CardMan 5x21 0: Port (ptn) =90 or 1                                 |
|   | Name of the CT-API DLL : ctdeutin.dll •                                     |
|   | PLEASE STORE THIS INFORMATION FOR LATER USAGE !                             |

Figure 1-10 - CT-API Configuration

5. Restart the PC.

# 2. Printer Setup

Prior to using the printer, an additional setting is required to handle different type of card encoding. Below section describes the steps to configure the printer for Magnetic Stripe card and RFID Card.

## 2.1. Configuring Printer Setting to Encode Magnetic Stripe Card

- 1. Navigate to the **Devices and Printers** panel of the PC connected to the printer.
- 2. At the HDP5000 printer icon, right click and select Properties.
- 3. Under the Printer Properties, General tab, select **Preferences**.
- 4. In the Card tab, Orientation section, select print orientation as Landscape.
- 5. Navigate to Magnetic Encoding tab and select 'Custom Encoding' from Encoding Mode drop-down list, and then select 'ISO Encoding' in **Track 1** and **Track 2** tab.

| Aggnetic Encoding     Lamination     K Panel Resin     Supplie       incoding Options     Encoding           Coercivity             High(2,750 De)            Shift Data Left        Aggnetic Track Options             Track 1     Track 2     Track 3          Encoding Mode          Even Parity          Character Size        Character Parity          7             ASCII Offset          Reverse Bit Order           Bit Density        210          Default                                                                                                    | Card Device                                                                                                  | Options                                         | Image Color                                                                                        | Image T                               | ransfer |
|----------------------------------------------------------------------------------------------------|----------------------------------------------------------------------------------------------------|-------------------------------------------------|----------------------------------------------------------------------------------------------------|---------------------------------------|---------|
| incoding Options<br>Encoding Mode<br>Custom Encoding  Coercivity<br>High(2,750 De)  Shift Data Left<br>Agenetic Track 0 ptions<br>Track 1 Track 2 Track 3<br>Encoding Mode<br>ISO Encoding  Character Size<br>Character Size<br>Character Parity  ASCII Offset<br>SPACE  Reverse Bit Order<br>Bit Density<br>210 BPI  210  Default                                                                                                    | lagnetic Encoding                                                                                            | Lamination                                      | K Panel Res                                                                                        | in S                                  | upplies |
| Incoding Mode<br>Custom Encoding  Coercivity<br>High(2,750 De)  High(2,750 De)  Hi | ncoding Options                                                                                              |                                                 |                                                                                                    |                                       |         |
| Custom Encoding Coercivity High(2,750 De)  High(2,750 De)  Track 1 Track 2 Track 3  Encoding Mode Encoding Mode Encoding Mode Encoding Mode Exem Parity  Character Size Character Parity  7 Bits  ASCII Offset Reverse Bit Order ASCII Offset Reverse Bit Order Add Leading Zeros Bit Density  210 BPI 210  Default                                                                                                    | ncodina Mode                                                                                                 |                                                 |                                                                                                    |                                       |         |
| Coercivity<br>High(2,750 De)    High(2,750 De)    Aggnetic Track 0 ptions    Track 1 Track 2 Track 3                                                                                                    | Custom Encoding                                                                                              | -                                               |                                                                                                    |                                       |         |
| Agnetic Track Options Track 1 Track 2 Track 3  Encoding Mode ISO Encoding Character Size Character Size Character Size ASCII Offset SPACE Bit Density 210 Encoding Zeros Bit Density 210 Encoding Zeros Bit Density Default                                                                                                    | `oercivitu                                                                                                   |                                                 |                                                                                                    |                                       |         |
| Agnetic Track Options Track 1 Track 2 Track 3 Encoding Mode ISO Encoding Character Size Character Size Character Parity Character Parity Chara     | High(2,750,0e)                                                                                               | •                                               | 🔲 Shift Data Laft                                                                                  |                                       |         |
| Aagnetic Track Options         Track 1       Track 2         Encoding Mode       ERC Generation         ISD Encoding       Even Parity         Character Size       Character Parity         7 Bits       Odd Parity         ASCII Offset       Reverse Bit Order         SPACE       Add Leading Zeros         Bit Density       210 +                                                                                                    |                                                                                                    |                                                 | Shint Data Left                                                                                    |                                       |         |
| Aggnetic Track 0 ptions         Track 1       Track 2         Encoding Mode       LRC Generation         ISD Encoding       Even Parity         Character Size       Character Parity         7 Bits       Odd Parity         ASCII Offset       Reverse Bit Order         SPACE       Add Leading Zeros         Bit Density       210         210 BPI       210                                                                                                    |                                                                                                    |                                                 |                                                                                                    |                                       |         |
| Track 1 Track 2 Track 3  Encoding Mode  SO Encoding  Character Size  Character Parity  7 Bits  ASCII Offset  SPACE  Bit Density  210 BPI  210 ©  Default  Track 2 Track 3  ERC Generation  Even Parity  Even Parity E     | lagnetic Track Options                                                                                       |                                                 |                                                                                                    |                                       |         |
| Encoding Mode     LRC Generation       ISO Encoding     Even Parity       Obaracter Size     Character Parity       7 Bits     Odd Parity       ASCII Offset     Reverse Bit Order       SPACE     Add Leading Zeros       Bit Density     210 Pri                                                                                                    | Teach 1 To a local s                                                                                         |                                                 |                                                                                                    |                                       |         |
| Encoding Mode     LRC Generation       ISO Encoding     Even Parity       Character Size     Character Parity       7 Bits     Odd Parity       ASCII Offset     Reverse Bit Order       SPACE     Add Leading Zeros       Bit Density     210 Pri                                                                                                    | Track 1   Track 2                                                                                            | rack 3                                          |                                                                                                    |                                       |         |
| Encoding Mode     LRC Generation       ISO Encoding     Even Parity       Character Size     Character Parity       7 Bits     Odd Parity       ASCII Offset     Reverse Bit Order       SPACE     Add Leading Zeros       Bit Density     210 Pri                                                                                                    |                                                                                                    |                                                 |                                                                                                    |                                       |         |
| ISD Encoding     Even Parity       Character Size     Character Parity       7 Bits     Odd Parity       ASCII Offset     Reverse Bit Order       SPACE     Add Leading Zeros       Bit Density     210 Pri                                                                                                    |                                                                                                    |                                                 |                                                                                                    |                                       |         |
| Character Size     Character Parity       7 Bits     Odd Parity       ASCII Offset     Reverse Bit Order       SPACE     Add Leading Zeros       Bit Density     210 👘                                                                                                    | Encoding Mode                                                                                                |                                                 | LRC Generation                                                                                     |                                       |         |
| Character Size     Character Parity       7 Bits     Odd Parity       ASCII Offset     Reverse Bit Order       SPACE     Add Leading Zeros       Bit Density     210 End                                                                                                    | Encoding Mode                                                                                                | <b>.</b>                                        | LRC Generation                                                                                     | v                                     |         |
| 7 Bits     Odd Parity       ASCII Offset     Reverse Bit Order       SPACE     Add Leading Zeros       Bit Density     210 BPI                                                                                                    | Encoding Mode<br>ISO Encoding                                                                                | •                                               | LRC Generation<br>Even Parity                                                                      | v                                     |         |
| ASCII Offset Reverse Bit Order<br>SPACE Add Leading Zeros<br>Bit Density<br>210 BPI V 210 N<br>Default                                                                                                    | Encoding Mode<br>ISO Encoding<br>Character Size                                                              | •                                               | LRC Generation<br>Even Parity<br>Character Parity                                                  | •                                     |         |
| SPACE     Reverse Bit Order       Bit Density     Add Leading Zeros       210 BPI     210 📩                                                                                                    | Encoding Mode<br>ISO Encoding<br>Character Size<br>7 Bits                                                    | •                                               | LRC Generation<br>Even Parity<br>Character Parity<br>Odd Parity                                    | ~                                     |         |
| SPALE     Add Leading Zeros       Bit Density     210 Add Leading Zeros                                                                                                    | Encoding Mode<br>ISO Encoding<br>Character Size<br>7 Bits                                                    | •                                               | LRC Generation<br>Even Parity<br>Character Parity<br>Odd Parity                                    | *                                     |         |
| Bit Density 210 BPI                                                                                                    | Encoding Mode<br>ISO Encoding<br>Character Size<br>7 Bits<br>ASCII Offset                                    | •                                               | LRC Generation<br>Even Parity<br>Character Parity<br>Odd Parity<br>Reverse Bit Or                  | T T T T T T T T T T T T T T T T T T T |         |
| 210 BPI v 210 A Default                                                                                                    | Encoding Mode<br>ISO Encoding<br>Character Size<br>7 Bits<br>ASCII Offset<br>SPACE                           | v<br>v                                          | LRC Generation<br>Even Parity<br>Odd Parity<br>Reverse Bit Or<br>Add Leading Z                     | v<br>der<br>eros                      |         |
|                                                                                                    | Encoding Mode<br>ISO Encoding<br>Character Size<br>7 Bits<br>ASCII Offset<br>SPACE<br>Bit Density            | <b>v</b>                                        | LRC Generation Even Parity Character Parity Odd Parity Reverse Bit Or Add Leading Z                | v<br>der<br>eros                      |         |
|                                                                                                    | Encoding Mode<br>ISO Encoding<br>Character Size<br>7 Bits<br>ASCII Offset<br>SPACE<br>Bit Density<br>210 BPI | ▼<br>▼<br>▼ 210 ★                               | LRC Generation<br>Even Parity<br>Character Parity<br>Odd Parity<br>Reverse Bit Or<br>Add Leading Z | v<br>der<br>ieros                     |         |
| SPACE     Image: Construction       Bit Density     210 Image: Construction   Default                                                                                                    | Encoding Mode<br>ISO Encoding                                                                                | •                                               | LRC Generation<br>Even Parity                                                                      | Ŧ                                     |         |
| 210 BPI v 210 A                                                                                                    | Encoding Mode<br>ISO Encoding<br>Character Size<br>7 Bits<br>ASCII Offset<br>SPACE                           | •                                               | LRC Generation<br>Even Parity<br>Character Parity<br>Odd Parity<br>Reverse Bit Or                  | v<br>v                                |         |
| 210 BPI V 210 X Default                                                                                                    | Encoding Mode<br>ISD Encoding<br>Character Size<br>7 Bits<br>ASCII Offset<br>SPACE                           | •                                               | LRC Generation<br>Even Parity<br>Character Parity<br>Odd Parity<br>Reverse Bit Or<br>Add Leading Z | v<br>v<br>der<br>eros                 |         |
|                                                                                                    | Encoding Mode<br>ISO Encoding<br>Character Size<br>7 Bits<br>ASCII Offset<br>SPACE<br>Bit Density            | ~                                               | LRC Generation<br>Even Parity<br>Odd Parity<br>Reverse Bit Or<br>Add Leading Z                     | v<br>der<br>ieros                     |         |
|                                                                                                    | Encoding Mode<br>ISO Encoding<br>Character Size<br>7 Bits<br>ASCII Offset<br>SPACE<br>Bit Density<br>210 BPI | ▼<br>▼<br>▼<br>210 ↓                            | LRC Generation<br>Even Parity<br>Character Parity<br>Odd Parity<br>Reverse Bit Or<br>Add Leading Z | v<br>der<br>ieros                     |         |
|                                                                                                    | Encoding Mode<br>ISO Encoding<br>Character Size<br>7 Bits<br>ASCII Offset<br>SPACE<br>Bit Density<br>210 BPI | *<br>*<br>*<br>210 *                            | LRC Generation<br>Even Parity<br>Character Parity<br>Odd Parity<br>Reverse Bit Or<br>Add Leading Z | v<br>der<br>eros<br>sult              |         |
|                                                                                                    | Encoding Mode<br>ISO Encoding<br>Character Size<br>7 Bits<br>ASCII Offset<br>SPACE<br>Bit Density<br>210 BPI | ▼<br>▼<br>210 ×                                 | LRC Generation<br>Even Parity<br>Character Parity<br>Odd Parity<br>Reverse Bit Or<br>Add Leading Z | ♥<br>der<br>eros                      |         |
|                                                                                                    | Encoding Mode<br>ISO Encoding<br>Character Size<br>7 Bits<br>ASCII Offset<br>SPACE<br>Bit Density<br>210 BPI | *<br>*<br>*<br>210 *                            | LRC Generation<br>Even Parity<br>Character Parity<br>Odd Parity<br>Reverse Bit Or<br>Add Leading Z | v<br>der<br>ieros                     |         |
|                                                                                                    | Encoding Mode<br>ISO Encoding<br>Character Size<br>7 Bits<br>ASCII Offset<br>SPACE<br>Bit Density<br>210 BPI | <ul> <li>▼</li> <li>▼</li> <li>210 ×</li> </ul> | LRC Generation<br>Even Parity<br>Character Parity<br>Odd Parity<br>Reverse Bit Or<br>Add Leading Z | v<br>der<br>ieros<br>sult             |         |

Figure 2-1 - Printer Settings for Magnetic Stripe Card

6. In the Track 3 tab, choose 'Raw Binary Encoding' and check the 'Reverse Bit Order' check box.

| Card                                                                         | Device                                 | Options    | Image Color      | Ima        | ge Transfer |
|------------------------------------------------------------------------------|----------------------------------------|------------|------------------|------------|-------------|
| Magnetic E                                                                   | ncoding                                | Laminatio  | n K Panel Re     | sin        | Supplies    |
| Encoding N<br>Custom Er<br>Coercivity<br>High(2,75)<br>Magnetic T<br>Track 1 | fode<br>ncoding<br>De)<br>rack Options | Track 3    | 🦳 Shiit Data Lef | t          |             |
| Enco                                                                         | ling Mode                              |            | LRC Generation   |            |             |
| Raw                                                                          | Binary Encod                           | ding 🔻     | NoLRC            | Ŧ          |             |
| Chara<br>9 Bits                                                              | cter Size                              | <b>_</b> ] | Unaracter Parity | <u>_</u> ] |             |
| ACCU                                                                         | 04                                     | · .        | [NOT any         |            |             |
| NUU                                                                          | onset                                  | *          | Reverse Bit (    | Order      |             |
| Bit De                                                                       | neitu                                  |            | Add Leading      | Zeros      |             |
| 2108                                                                         | 3PI                                    | ▼ 210      | De               | fault      |             |
|                                                                              |                                        |            |                  |            |             |

7. Click **OK** to save the changes.

## 2.2. Configuring Printer Setting to RFID Card

1. Repeat step 1 to 4 of the above.

|                                                     | ard Device Optio                                             |                                                 | Image Color                                                                                            | Image Transfer      |  |
|-----------------------------------------------------|--------------------------------------------------------------|-------------------------------------------------|----------------------------------------------------------------------------------------------------|---------------------|--|
| Magnetic E                                          | incoding                                                     | Lamination                                      | K Panel Resin                                                                                          | Supplie             |  |
| ncodina (                                           | Intions                                                      |                                                 |                                                                                                    |                     |  |
| Encoding k                                          | Aada                                                         |                                                 |                                                                                                    |                     |  |
| ISO Enco                                            | dina                                                         | -                                               |                                                                                                    |                     |  |
|                                                     | ung                                                          |                                                 |                                                                                                    |                     |  |
| Coercivity                                          |                                                              |                                                 |                                                                                                    |                     |  |
| High(2,75                                           | 0 (Je)                                                       | •                                               | 📃 Shift Data Left                                                                                      |                     |  |
|                                                     |                                                              |                                                 |                                                                                                    |                     |  |
| Aagnetic T                                          | rack Options                                                 |                                                 |                                                                                                    |                     |  |
| Track 1                                             | Track 2 T                                                    | rack 3                                          |                                                                                                    |                     |  |
|                                                     | HOOK 2 1                                                     | NON O                                           | 7                                                                                                    |                     |  |
| E                                                   | ding Mada                                                    | _                                               |                                                                                                    |                     |  |
| Enco                                                | ung mode                                                     |                                                 | LRC Generation                                                                                         |                     |  |
| ISO 8                                               | Encoding                                                     | ~                                               | Even Parity                                                                                            | -                   |  |
| ISO 8<br>Chara                                      | Encoding<br>cter Size                                        | Ţ                                               | LRC Generation<br>Even Parity<br>Character Parity                                                      | *                   |  |
| ISO E<br>Chara<br>7 Bits                            | Encoding<br>cter Size                                        | Y                                               | LRC Generation<br>Even Parity<br>Character Parity<br>Odd Parity                                        | *<br>*              |  |
| Chara<br>7 Bits<br>ASCII                            | Encoding<br>cter Size                                        | Y                                               | LRC Generation<br>Even Parity<br>Character Parity<br>Odd Parity                                        | <b>v</b>            |  |
| Chara<br>7 Bit<br>ASCII                             | Encoding<br>cter Size<br>Offset                              |                                                 | LRC Generation<br>Even Parity<br>Character Parity<br>Odd Parity<br>Reverse Bit Orde                    | ▼<br>▼              |  |
| Chara<br>7 Bits<br>ASCII<br>SPAL                    | Encoding<br>oter Size<br>offset<br>DE<br>ensitu              | *<br>*                                          | LRC Generation<br>Even Parity<br>Character Parity<br>Odd Parity<br>Reverse Bit Orde<br>Add Leading Zer | ▼<br>er<br>ros      |  |
| Chara<br>7 Bit<br>SPAI<br>Bit De<br>210 B           | Encoding<br>cter Size<br>0 ffset<br>CE<br>shoity<br>3PI      | ▼<br>▼<br>▼<br>210 ◆                            | LRC Generation Even Parity Character Parity Odd Parity Odd Parity Add Leading Zet Defau                | ▼<br>er<br>ros      |  |
| Chara<br>7 Bits<br>ASCII<br>SPAI<br>Bit De<br>210 B | Encoding<br>coter Size<br>S<br>Offset<br>CE<br>ensity<br>BPI | ▼<br>▼<br>▼ 210 ★                               | LRC Generation<br>Even Parity<br>Character Parity<br>Odd Parity<br>Reverse Bit Orde<br>Add Leading Zer | v<br>er<br>ros<br>k |  |
| Chara<br>7 Bit:<br>SPA(<br>Bit De<br>210 I          | Encoding<br>cter Size<br>s<br>Offset<br>CE<br>ensity<br>3PI  | v<br>v<br>210 A                                 | LRC Generation Even Parity Character Parity Odd Parity Reverse Bit Orde Add Leading Zer Defaul         | er<br>It            |  |
| Charac<br>7 Bits<br>ASCII<br>Bit De<br>210 I        | Encoding<br>cter Size<br>S<br>Offset<br>CE<br>snsity<br>3PI  | <ul> <li>▼</li> <li>▼</li> <li>210 ▲</li> </ul> | LRC Generation Even Parity Character Parity Odd Parity Reverse Bit Orde Add Leading Zer Defaul         | v<br>er<br>ros<br>k |  |

Figure 2-2 - Printer Settings for RFID Card

- 2. Navigate to Magnetic Encoding tab and select 'ISO Encoding' from Encoding Mode drop-down list, and then select 'ISO Encoding' in **Track 1**, **Track 3** and **Track 3** tab.
- 3. Click **OK** to save the changes.

## 3. Management and Report Setup

The following steps describe the steps to connect the Fargo HDP 5000 printer in Management module.

### 3.1. Configuring the Hardware for Magnetic Stripe Card

- 1. Run Management module, and select Options from the menu bar.
- 2. In the Options window, click the Hardware tab.
- 3. In **Report Printers** section, select **Cards**, and then navigate to **Card Printer combo box** and choose **"Fargo HDP 5000"** from the printer drop-down list.

| General C                                                                                                    | Colors          | Hardware                                                                                                    | Video Parameters                                               | D | ocument Sca                                                                                                    | nner                                                    |                |       |
|----------------------------------------------------------------------------------------------------|-----------------|----------------------------------------------------------------------------------------------------|----------------------------------------------------------------|---|----------------------------------------------------------------------------------------------------|---------------------------------------------------------|----------------|-------|
| Report Printers Cards Certificates Invoices Invoices Invoices Itinerary Key Runner Receipts Label Label Labels Messages Receipts Reports Safety Forms Tickets Visa Forms Visitors Forms Vouchers Card Printer Fargo HDP5000 OMNIKEY 5x21 LAN B0230121-CL D on oct encode Magnetic Stripe HDP5000 Card Printer | 0<br>Properties | Card Reader/Encoder #<br>Card Reader Type:<br>Port:<br>Encode Door Lock (Tr<br>Passport Readers<br>Passport Readers<br>Passport Reader Type:<br>Enable MyCard ACR3<br>Enable MyCard ACR3<br>Special<br>RFID Encoding Port:<br>CEIA Reader Port:<br>CEIA Reader Port:<br>CEIA Reader Port:<br>CEIA Reader Port:<br>CEIA Reader Port:<br>CEIA Reader Port:<br>Track 1 Start Sentinel :<br>Track 2 Start Sentinel : | (None)<br>8 Reader<br>ton Emulation<br>% End Sentinel : 2<br>; |   | Barcode<br>Port Numbe<br>Speed (Bits<br>Data Bits:<br>Parity:<br>Stop Bits:<br>Stop Bits:<br>Signature D<br>(None) | Reader (RS2:<br>r:  <br>Per Second):<br> <br> <br> <br> | 32 Connection) | REFER |

Figure 3-1 - Management module Hardware Options - MagCard

- 4. Check Encode Door Lock (Track #3) Key under Card Reader/Encoder #1 section.
- 5. Click **Apply** to save the settings, and then **OK** to exit.

The printer settings are saved to 'FCSettings.par' under parameter setting: [#Fidelio Cruise.Printer.Cards=HDP5000 Card Printer#] [#Fidelio Cruise.Printer.BoardCard=6#]

### 3.2. Configuring the Hardware for RFID Card

1. Repeat step 1 and 2.

| General                                                                   | Colors                                                                                                    | Hardware                                               | Video Parameters  | Document Scanner                      |                   |
|---------------------------------------------------------------------------|----------------------------------------------------------------------------------------------------|--------------------------------------------------------|-------------------|---------------------------------------|-------------------|
| Report Printers                                                           |                                                                                                    | Card Reader/Encoder #                                  | 1                 | Barcode Reader (                      | RS232 Connection) |
| Certificates<br>Invoices<br>Itinerary                                     | Î                                                                                                    | Card Reader Type:<br>Port:                             | Standard          | Port Number:<br>Speed (Bits Per Secon | nd):              |
| Key Runner Receipts<br>Label<br>Labels<br>Messages<br>Receipts<br>Penorts | a de la companya de la company<br>Recentra de la companya de la companya de la companya de la companya de la companya de la companya de la company | Passport Readers     Passport Reader Type:             | (None)            | Data Bits:<br>Parity:<br>Stop Bits:   |                   |
| Safety Forms<br>Tickets<br>Visa Forms<br>Visitors Forms<br>Vouchers       | +                                                                                                    | Enable MyCard ACR3     Special     RFID Encoding Port: | 8 Reader          |                                       |                   |
| Card Printer<br>Fargo HDP5000 RFID                                        | <u>.</u>                                                                                                    | CEIA Reader Port:                                      | ton Emulation     |                                       |                   |
| OMNIKEY 5x21 LAN B02301                                                   | 21-CL 0 🔽                                                                                                    | Track 1 Start Sentinel :<br>Track 2 Start Sentinel :   | Find Sentinel : ? | - Signature Device                    |                   |
| HDP5000 Card Printer                                                      | Properties                                                                                                    | Track 3 Start Sentinel :                               | +                 | (None)                                | 1                 |

Figure 3-2 - Management module Hardware Options - RFID

- 2. In **Report Printers** section, select **Cards**, and then navigate to **Card Printer combo box** and choose **"Fargo HDP 5000"** from the printer drop-down list and Smart Card as **OMNIKEY 5x21 LAN B0230121-CL 0.**
- 3. Select Printer Name as HDP 50000 Card Printer.
- 4. Check Encode Door Lock (Track #3) Key under Card Reader/Encoder #1 section.
- 5. Click **Apply** to save the settings, and then **OK** to exit.

The printer settings are saved to 'FCSettings.par' under parameter setting: [#Fidelio Cruise.Printer.Cards=HDP5000 Card Printer#] [#Fidelio Cruise.Hardware.RFIDEncoder=OMNIKEY 5x21 LAN B0230121-CL 0#] [#Fidelio Cruise.Printer.BoardCard=7#]

### 3.3. Setting Up Report for Magnetic Stripe Card

As every boardcard report layout differs from another, this section describes the steps to setup a report layout for Fargo HDP 5000 Printer.

- 1. Open the report template with Crystal Report program.
- 2. Insert below formula in the Formulas field of the report template.
  - @SSELSTRING2
  - @SSELSTRING3
  - @SSELSTRING4

```
• @track1
if trim({@SSELSTRING2})='' then
''
else
{@SSELSTRING2}
```

```
@track3
if isnull({@sselstring4}) then
''
else
left({@sselstring4},4) + '00000000000' + mid({@sselstring4},
5)
@Track
Formula Editor = {@track1} + {@SSELSTRING3} + {@track3}
```

Modification of the formula is done using Crystal Report program to facilitate the requirements set by Fargo to have a 14 leading zeros to be inserted into Track 3 Raw encoding for Ving Vision System verification.

- 3. Run Administration module and select Systems Setup, Reports Setup from the menu.
- 4. Under Current Reports List group '\_Onboard Cards', search for **Passenger Door Card** report.
- 5. In the Formulas field of the report, insert the formula per below in Crystal Report Formulas section:

```
sselstring2='[$sselstring2]'[~]sselstring3='[$sselstring3]'[~]sse
lstring4='[$sselstring4]'
```

| Default Standar                                               | d [                                     | Direct Printing Pr                                                                           | roperties                                              | E                                                 | mail Template                           |
|---------------------------------------------------------------|-----------------------------------------|----------------------------------------------------------------------------------------------|--------------------------------------------------------|---------------------------------------------------|-----------------------------------------|
| Uploa                                                         | d New Report (Loa<br>Ten                | d Variables From the Report<br>nplate)                                                       | Export to C                                            | Crystal                                           | Upload Report                           |
| Reports can be Imported, and<br>Customs properties of the rep | Exported from the<br>ort. When Importin | database. Reports exported<br>ig them, dick the option above                                 | by the system, are em<br>to automatically insert       | bed with the Selection<br>t those stored variable | Parameters into the sinto the database. |
|                                                               |                                         | Report Det                                                                                   | ails                                                   |                                                   |                                         |
| Report ID:                                                    | Paxi                                    | DoorCard1                                                                                    |                                                        |                                                   |                                         |
| Report File Name:                                             | Paxi                                    | DoorCard1.rpt                                                                                |                                                        |                                                   |                                         |
| Report Title:                                                 | Pass                                    | enger Door Card                                                                              |                                                        |                                                   |                                         |
| Report Access:                                                | 31                                      |                                                                                              |                                                        |                                                   |                                         |
| Report Sort:                                                  | 9999                                    | 9                                                                                            |                                                        |                                                   |                                         |
| Report Group:                                                 | _On                                     | board Cards                                                                                  |                                                        |                                                   |                                         |
| Report Comments:                                              |                                         |                                                                                              |                                                        |                                                   |                                         |
|                                                               |                                         |                                                                                              |                                                        |                                                   |                                         |
|                                                               |                                         | Print Defa                                                                                   | ult                                                    |                                                   |                                         |
| Printer Type:                                                 |                                         | Car                                                                                          | ds                                                     |                                                   |                                         |
| Number of Copies:                                             |                                         | 1                                                                                            |                                                        |                                                   |                                         |
| Orientation:                                                  |                                         | Lan                                                                                          | dscape                                                 |                                                   | ,                                       |
|                                                               |                                         | SQL                                                                                          |                                                        |                                                   |                                         |
| Database SQL                                                  | SEL<br>"PA)<br>"RES                     | ECT "RES". "RES_EMB_E", "RES<br>("."PAX_NAME", "RES". "RES_E<br>5"."RES_STATUS", "RES"."RES_ | S"."RES_DIS_E", "PAX"<br>MB_A", "TYP_NAT"."TY<br>_TAG" | ."PAX_TITEL", "PAX"."<br>'P_ART", "MST"."MST_     | PAX_FSTN",<br>ID", "PAX"."PAX_PASSNO",  |
|                                                               |                                         | Selection For                                                                                | rmula                                                  |                                                   |                                         |
| Crystal Selection Formula:                                    | {RE:                                    | S.RES_ACC}=[\$sAccountID]                                                                    |                                                        |                                                   |                                         |
| Formulas:                                                     | ssels                                   | string2='[\$sselstring2]'[~]ssels                                                            | tring3='[\$sselstring3]'                               | [~]sselstring4='[\$ssel:                          | string4]'                               |
|                                                               |                                         |                                                                                              |                                                        |                                                   |                                         |
|                                                               | 🕜 Crystal Fi                            | le OK                                                                                        |                                                        | Apply                                             | Cancel                                  |

Figure 3-3 - Report Setup

6. Click **Apply** to save the changes.